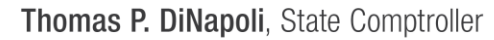

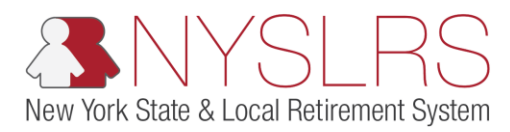

## View an Invoice

This guide demonstrates how you (as Billing) will view an invoice (Projected, Estimated, Annual, or Previous Years' Annual). You will receive a notification when a new invoice is made available.

**Projected Invoice:** The Projected Invoice will be made available in August or September. The projected invoice is not a bill; do not make payment when you receive it. It will be available until you receive your estimated invoice the following July or August.

**Estimated Invoice:** The Estimated Invoice will be made available in July or August; it will be available until you receive your annual invoice in November. The estimated invoice is not a bill; do not make payments when you receive it. You can compare the Contribution Salary Base to your Fiscal Year Earnings detailed in the 'Billed Data' section. If any adjustments to the billed data are made after you receive your estimate, they will appear as a prior years' adjustment on the next year's invoice.

**Annual Invoice:** The Annual Invoice will be made available in November; it will be available until the end of the State fiscal year, March 31. In the rare event that your invoice is revised after the publication of the estimated invoice, you will receive a notification alerting you that a new annual invoice is available and you will be directed to view the most recent invoice. In *Retirement Online*, the invoice will not say "revised."

**Previous Year's Annual Invoice:** To view an annual invoice after the State fiscal year ends, you can access it through the Previous Years' Annual Invoices link on the *Employer Billing Dashboard*.

If you have any questions regarding invoices, contributions or rates, please e-mail Employer Billing at <u>NYSLRS\_Billing@osc.ny.gov</u>.

**Note:** There will be times NYSLRS must update or confirm your billing information. In order to avoid confusion, NYSLRS will temporarily disable the link we are working on. During this time, you will not see or have access to the link. Once updates to the billing information are complete, you will again be able to view and access the link.

| Step | Action                                                                                                    |                                                                                                    |                                                                                                    |
|------|----------------------------------------------------------------------------------------------------|----------------------------------------------------------------------------------------------------|----------------------------------------------------------------------------------------------------|
| 1.   | From your <i>Retirement Online</i><br><i>Account Homepage</i> , click<br>the <b>Access Billing</b><br><b>Dashboard</b> button.<br>Access Billing Dashboard | Attps://fw6.osc.state.ny.us.8 P - C S Notifications Pagelet      Retirement Online      SNYSLRS  NYSLRS Wabsite & Account Homepage                                                                                                    | - ・ ・ ×<br>分 ☆ 徳 ・<br>Thomas P. DiNapoli<br>State Comptroller                                                                                                    |
|      |                                                                                                    | Welcome, !                                                                                                    | You are signed in as Sign ou Last Login:                                                                                                    |
|      |                                                                                                    | Notifications                                                                                                    | V I want to                                                                                                    |
|      |                                                                                                    | View All First  1-3 of 33  Last Description Date Due                                                                                                    | Change My Password     Manage Contact List       Manage My Security Profile     Manage Security Access       View My Scheduled Events     Update My Account Email       Find Documents     Submit Disability Application       Upload a Member Document     See NYSLRS News |
|      |                                                                                                    | 1<br>Access Reporting Dashboard<br>My Cases<br>You have no                                                                                                    | Access Enrollment Dashboard Access Employee Report History                                                                                                    |
|      |                                                                                                    | Description     Description     Descripting     Descripting     Descripting     Descripting     Descripti | Manage My Security Profile Manage Security Access<br>View My Scheduled Events Update My Account Ema<br>Find Documents Submit Disability Applical<br>Upload a Member Document<br>See NYSLRS News  Access Enrollment Dashboard Access Employee Repo                           |

| Step | Action                                                                                                    |                                                                                                    |
|------|----------------------------------------------------------------------------------------------------|----------------------------------------------------------------------------------------------------|
| 2.   | The Employer Billing Dashboard<br>will appear. If you have the Billing<br>security role for one location, the<br>Location field will auto populate<br>with that location. Proceed to<br>Step 4.                                         | <ul> <li>Intersection</li> <li>Intersection</li> <li>Inter</li></ul> |
|      | If you have the Billing security role<br>for more than one location, the<br>Location field will be blank and<br>you will need to select the<br>location code you want to view.<br>Click the Look Up icon next to the<br>Location field. | Interview Account Homepage     You are signed in as     Sign out     Last Login:     *Location::     *System::     Back                                                                                                    |

| Step | Action                                                                                                    |                                                                                                    |
|------|----------------------------------------------------------------------------------------------------|----------------------------------------------------------------------------------------------------|
| 3    | The 'Look Up Location' pop-up will<br>appear. Only the locations you<br>have the Billing role for will<br>populate. Click the appropriate<br>Location Code link. | <ul> <li>→ → → → → → → → → → → → → → → → → → →</li></ul>                                                                                                    |
|      |                                                                                                    | Employer Billing Dashboard     Search Results       *Location:     Search Results       *Location:     Search Results       *Search Results     Search Results       *Search Results     Search Results       *Search Results     Search Results       *Search Results     Search Results       *Search Results     Search Results       *Search Results     Search Results       *Search Results     Search Results       *Search Results     Search |

| Step | Action                                                                                                    |                                                                                                    |
|------|----------------------------------------------------------------------------------------------------|----------------------------------------------------------------------------------------------------|
| 4.   | The Employer Billing Dashboard<br>will appear.<br>If your location belongs to only<br>one retirement system, the                    |                                                                                                    |
|      | System drop-down will auto<br>populate. Proceed to Step 5.<br>If your location belongs to both<br>retirement systems, you will have | Retirement Online<br>NYSLES Mabrile & Account Hamanaa<br>NYSLES Mabrile & Account Hamanaa<br>Hamanaa<br>Hamanaaa<br>Hamanaa<br>Hamanaa<br>Hamaa |
|      | a choice between ERS (Employees'<br>Retirement System) and PFRS                                                                     | You are signed in as Last Login:                                                                                                    |
|      | (Police and Fire Retirement<br>System). Select the <b>System</b> drop-<br>down to choose the retirement<br>system.                  | Employer Billing Dashboard<br>*Location: 10028 Q NASSAU COUNTY *System: ERS<br>4 PERS<br>Back                                                                                                    |
| 5.   | Click the <b>Go</b> button.                                                                                                    |                                                                                                    |
|      |                                                                                                    |                                                                                                    |

| Step | Action                                                                                                    |                                                                                                    |
|------|----------------------------------------------------------------------------------------------------|----------------------------------------------------------------------------------------------------|
| 6    | The Employer Billing Dashboard<br>will appear. Click the Invoice link<br>for the type of invoice you want to<br>view.<br>Previous Years' Annual Invoices<br>If you selected Estimated Invoice,<br>Projected Invoice, or Annual | Account Homepage     Sign out                                                                                                    |
|      | Projected Invoice, or Annual<br>Invoice, proceed to Step 8.<br>If you selected Previous Year's<br>Annual Invoice, proceed to Step 7.                                                                                           | Last Login:                                                                                                    |
|      |                                                                                                    | Prior Years' Adjustments (PYAs)       Statements       Estimated Invoice       Projected Invoice       Annual Invoice       Previous Years' Annual Invoices |

| Step | Action                                                                                                    |                                                                                                    |
|------|----------------------------------------------------------------------------------------------------|----------------------------------------------------------------------------------------------------|
| 7.   | The 'File Name' pop-up will<br>appear. Click the <b>File Name</b> link<br>for the invoice year you want to<br>view.<br>2019 Annual Invoice | → → → → → → → → → → → → → → → → → → →                                                                                                    |
|      |                                                                                                    | Pre-Billed Fiscal Year Earnings   Billed Data   Fiscal Year Earnings   Prior Years' Adjustments (PYAs)   Statements   Estimated Invoice   Projected Invoice   Previous Years' Annual Invoices   Payment History Review   Governmental Accounting Standards Board (GASB) |

| Step       | Action                                                                     |                                                                                                    |
|------------|----------------------------------------------------------------------------|----------------------------------------------------------------------------------------------------|
| Step<br>8. | Action The invoice will open in a new browser tab. Review the information. | Image: Control of the index of the index of th |
|            |                                                                            |                                                                                                    |

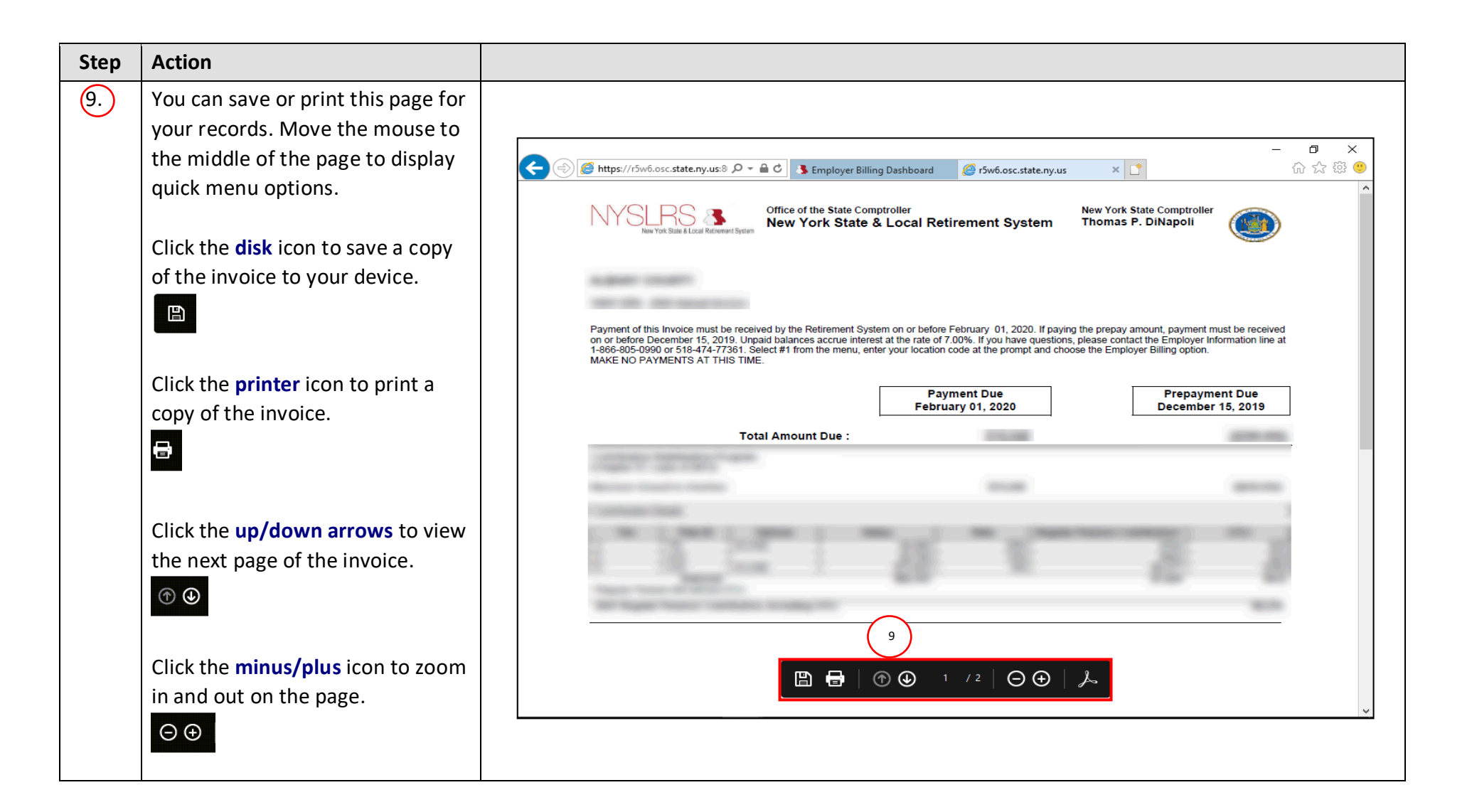

| Step | Action                                                                     |  |
|------|----------------------------------------------------------------------------|--|
| 10   | When you are finished viewing the invoice, click the Close Tab (X) button. |  |
|      |                                                                            |  |

| Step | Action                                                                                                    |                                                                                                    |
|------|----------------------------------------------------------------------------------------------------|----------------------------------------------------------------------------------------------------|
| 11   | The Employer Billing Dashboard<br>will appear. To return to the<br>Retirement Online Account<br>Homepage, click the Account<br>Homepage link.<br>Account Homepage | <ul> <li>Inttps://r5w6.osc.state.ny.us:8 P = @ C Employer Billing Dashboard × P @ C @ P</li> <li>Retirement Online</li> <li>NYSLRS</li> <li>NYSLRS</li> <li>NYSLRS</li> <li>NYSLRS</li> <li>You are signed in as</li> <li>Sign out</li> <li>Last Login:</li> </ul> |
|      |                                                                                                    | Employer Billing Dashboard  Location: [10028 Q NASSAU COUNTY *System: ERS V Go  Billed Data Fiscal Year Earnings Prior Years' Adjustments (PYAs)  Statements Estimated Invoice Projected Invoice Annual Invoice Previous Years' Annual Invoices V                  |

| Step | Action                                                               |                                                                                                    |
|------|----------------------------------------------------------------------|----------------------------------------------------------------------------------------------------|
| 12   | The <i>Retirement Online Account</i><br><i>Homepage</i> will appear. | - ☐ ×                                                                                                    |
|      | You have successfully completed viewing an invoice.                  | Retirement Online<br>SNYSLRS Thomas P. DiNapoli<br>State Comptroller                                                                                                    |
|      |                                                                      | NYSLRS Website     Account Homepage     Help     Contact U       You are signed in as     Sign ou                                                                                                    |
|      |                                                                      | Welcome, ! Last Login:                                                                                                    |
|      |                                                                      | Notifications 🖉 I want to                                                                                                    |
|      |                                                                      | View All First 1.3 of 33 Last         Description       Date Due       Change My Password       Manage Contact List         1       Manage My Security Profile       Manage Security Access         2       View My Scheduled Events       Update My Account Email         3       Search Notifications       See NYSLRS News |
|      |                                                                      | Access Reporting Dashboard Access Billing Dashboard Access Enrollment Dashboard Access Employee Report History My Cases You have no open cases at this time                                                                                                    |
|      |                                                                      |                                                                                                    |